# 新型コロナワクチン接種の予約方法 (インターネット・電話)

予約時はクーポン券(接種券)を用意してください。2回目の 接種の予約は、1回目に接種した日の翌日からできます。2回 目接種予約の方法も、1回目と同じになります。

# ▼インターネットによる予約

専用サイト/ https://vaccines.sciseed.jp/mito-city ※専用サイトへは、市ホームページからもつながります。 接種を希望する高齢者の方がインターネットの操作に

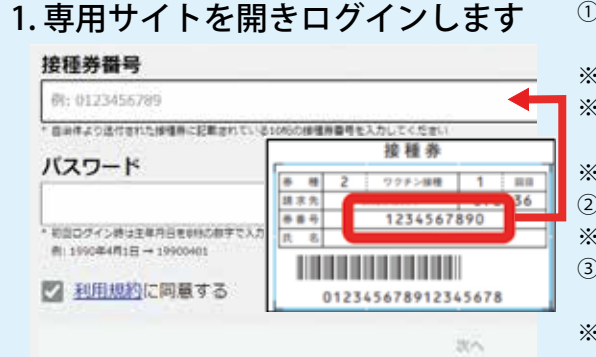

# 2. 希望する接種会場を選択します

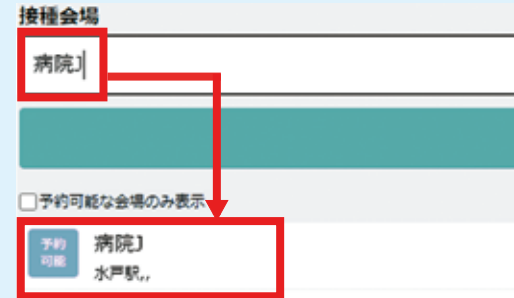

3. 希望日時を選択し、予約完了です

| - | 接種会場<br>病院J |
|---|-------------|
| 1 | ワクチンの種類     |
|   | ファイザー社ワクチン  |
| 4 | 希望日時        |

一時中断していた予約の受付 再開は、5月31日(月)の午前 9時30分からの予定です。

不慣れな場合、ご家族の方は入力の手助けをお 願いします。

※右の二次元コードからもアクセスできます。 同語語的

①接種券番号とパスワード(初回ログイン時は生年月日)を入力し、利 用規約に同意(□をチェック)のうえ、「次へ」をクリックします。 ※接種券番号は、クーポン券(接種券)に記載されている10桁の番号です。 ※生年月日は西暦で入力します。 (例) 1957年4月1日の場合→「19570401」となります。 ※接種券番号とパスワードは、半角で入力してください。 ②氏名(カナ)・性別・電話番号などを入力し、次へ進みます。 ※氏名(カナ)は全角、それ以外は半角で入力してください。 ③パスワードの変更を求められますので、任意の新しいパスワードを 設定してください。 ※次のログイン時には、新しいパスワードでログインすることとなり

ますので、メモを取るなどして、忘れないようにしてください。

①「1回目接種」の「新規予約」をクリックすると、実施医療機関等の一 覧が表示されます。

※2回目接種の場合は、「2回目接種」の「新規予約」をクリックします。 ②一覧から直接選択するか、希望する接種会場を入力し、「絞り込み」 をクリックしてください。病院名などが表示されます。 ③接種会場の詳細が表示されます。「この会場で予約」をクリックして ください。

①会場を選択後、「希望日時」をクリックすると、予約ができる日時が 表示されます。

②1回目接種の方は「1回目接種専用」を、2回目接種の方は「2回目接種 専用」をクリックしてください。

※1回目接種の方が、「2回目接種専用」をクリックして予約すると、予 約が取り消される可能性がありますので注意してください。

③予約内容を確認し、「予約を確定する」をクリックすると予約完了です。 ※予約の受付状況は、マイページで確認できます。

※予約の変更は、キャンセル完了後にできます。マイページの予約キャ

ンセルを押してください。

# ▼電話による予約

水戸市新型コロナワクチン接種コールセンターで予約を受付 けています。

専用電話/0570-089-310

時間/午前9時30分~午後5時 ※土・日曜日、祝日も開設。 ※はじめに自動音声が流れます。接種予約の申込みは「1」を押 してください。クーポン券(接種券)の再発行やその他のお問 合せは「2」を押してください。

※電話が混みあっているときは、番号を押しても 切れてしまうことがあります。そのときの通話 料はかかりません。

※オペレーターにつながった後は、クーポン券(接 種券)に記載された10桁の接種券番号、氏名・ 生年月日・連絡先、希望接種会場、希望接種日 時を伝えてください。

ワクチン接種についての

高齢者の方(※)を対象にしたワクチン接種を6月7日(月)から開始します。 市で使用している、ファイザー製のワクチン接種についての注意点など をお知らせしますので、確認してください。

(※)令和3年度中に65歳以上に達する方(昭和32年4月1日以前に生まれた) 方)も含む。

### 接種前の注意点

- 特に体調の管理に気をつけてください
- 新型コロナワクチン以外のワクチン(高齢者肺炎球菌) ワクチンなど)を接種した場合、新型コロナワクチン の接種ができるのは、2週間後になります
- ・接種会場での混雑を避けるため、接種当日に、あら かじめ予診票を記入のうえ、お越しください

#### ▼体調が悪いとき

体調が悪いときなどは、接種を控えてください。予 約のキャンセルなどは、水戸市新型コロナワクチン 接種コールセンター(20570-089-310)へ連絡するか、 インターネット予約専用サイトから行ってください。 次の①・②に当てはまる方は、かかりつけ医などに 相談してください。

①受けることができない方

- 明らかな発熱(37.5℃以上)がある方や重い急性疾患 にかかっている方
- ワクチンの成分に対し、重度の過敏症を起こしたこ とがある方

※成分については、5月中旬に郵送した予診票に同封 の「新型コロナワクチン予防接種についての説明書」 をご覧ください。

注意が必要な方

- •現在、心臓病、腎臓病、肝臓病、血液疾患、免疫不 全などで治療中の方
- 血が止まりにくい病気の方や、血液をサラサラにす る薬を飲んでいる方
- 薬や食品に対する重いアレルギー症状、けいれん (ひきつけ)などの症状が出たことがある方

#### 接種時の服装・持ち物について

肩付近に接種するため、肩を出しやすい服装(ポロ シャツ、上着の下に半そでTシャツなど)で、予約した 接種会場までお越しください。 持ち物/クーポン券(接種券)、健康保険証などの本人 確認書類、予診票、お薬手帳(お持ちの方のみ)

# 新型コロナウイルス感染症関連情報(5月24日現在)

# 注意点などをお知らせします

**問合せ**/保健予防課新型コロナワクチン事業室(☎303-6313)

市ホームページでは、 接種に関する情報を 随時更新しています。

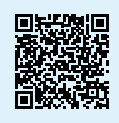

## 接種後の注意点

- ・接種後は、接種会場で座って、15分以上様子をみます
- 過去に、アナフィラキシーを含む重いアレルギー症状を起 こしたことがある方や、採血などで気分が悪くなったこと がある方は、30分ほどお待ちください
- ▼ワクチンを受けた日の注意点
- 激しい運動を控えてください
- ・接種部位を清潔に保ちましょう。接種当日の入浴は問題あ りませんが、接種部位を強くこすらないようにしましょう

#### ▼接種後、数日以内に現れる可能性のある症状について

| 発現割合   | 症状            |     |      |     |     |       |  |  |
|--------|---------------|-----|------|-----|-----|-------|--|--|
| 50%以上  | 接種部位の痛み、疲労、頭痛 |     |      |     |     |       |  |  |
| 10~50% | 筋肉痛、悪<br>腫れ   | 悪寒、 | 関節痛、 | 下痢、 | 発熱、 | 接種部位の |  |  |
| 1~10%  | 吐き気、嘔         | 配止  |      |     |     |       |  |  |

※これらの症状の大部分は、発現後、数日以内に回復しています。 ※疲労や関節痛、発熱などの症状は、1回目より2回目に多く見 られます。

#### お問合せはコールセンターへ

# 水戸市新型コロナワクチン接種コールセンター ワクチン接種の予約、クーポン券(接種券)の再発行な どについて受付けます。 専用電話/0570-089-310 時間/午前9時30分~午後5時 ※土・日曜日、祝日も開設。 茨城県新型コロナワクチンコールセンター ワクチン接種後の副反応などに関するお問合せについ て受付けます。 専用電話/029-301-5394 時間/午前8時30分~午後10時 ※土・日曜日、祝日も開設。 厚生労働省新型コロナワクチンコールセンター ワクチンの効能や注意点などに関するお問合せについ て受付けます。 専用電話/0120-761770 時間/午前9時~午後9時 ※土・日曜日、祝日も開設。